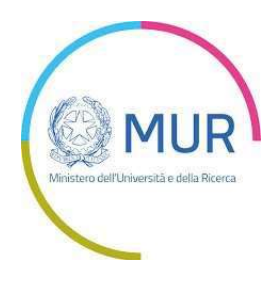

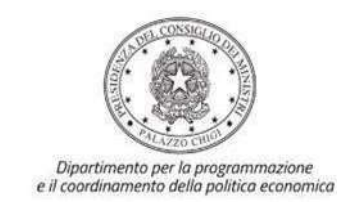

# Istruzioni operative per la generazione del CUP tramite Template

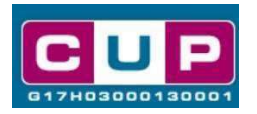

Legge n. 338 del 14 novembre 2000 per la realizzazione di strutture residenziali universitarie

Decreto MUR 26 agosto 2022, n. 1046

e

Decreto MUR 15 settembre 2022, n. 1089

Piano Nazionale Di Ripresa e Resilienza M4C1-R1.7: Riforma della regolamentazione degli alloggi per studenti e investimenti negli alloggi per studenti

15/09/2022

A cura dell'Ufficio V – Monitoraggio degli investimenti pubblici – DiPE

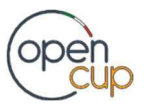

opencup.gov.it\_il portale degli investimenti pubblici in Italia

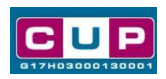

# Indice

| Premessa                                    | .2  |
|---------------------------------------------|-----|
| Il Template: principali caratteristiche     | 3   |
| La procedura guidata di generazione del CUP | . 4 |

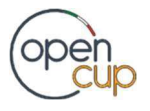

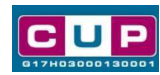

#### <u>Premessa</u>

Il presente documento descrive la procedura guidata di generazione dei CUP con riferimento alla richiesta di cofinanziamento ai sensi della legge **338/2000 e del decreto del ministero dell'università e della ricerca (MUR) 26 agosto 2022, n. 1046,** pubblicato sul sito istituzionale del MUR il 26 agosto 2022, **così come modificato dal decreto del MUR 15 settembre 2022, n. 1089** pubblicato sul sito istituzionale del MUR il 15 settembre 2022, **così come modificato dal decreto del MUR 15 settembre 2022, n. 1089** pubblicato sul sito istituzionale del MUR il 15 settembre 2022 ("**Decreto**"), da parte dei soggetti di cui all'art. 1 dello stesso Decreto per gli interventi volti all'acquisizione della disponibilità di posti letto per studenti universitari.

Gli interventi sono finanziati dal Fondo denominato NextGenerationEU dell'**Unione europea**, nell'ambito del **Piano Nazionale di Ripresa e Resilienza**, **M4C1-R1.7-27-30**: Riforma della legislazione sugli alloggi per studenti e investimenti negli alloggi per studenti.

In particolare, l'investimento dedicato alla realizzazione delle residenze universitarie ha l'obiettivo di promuovere progetti destinati prioritariamente al soddisfacimento delle esigenze degli studenti capaci e meritevoli anche se privi di mezzi.

Le risorse disponibili per le richieste di cofinanziamento sono complessivamente pari a **300 milioni di euro** provenienti dal Fondo PNRR.

Tali finanziamenti sono erogati in favore dei soggetti definiti ai sensi dell'art. 1, del Decreto (come elencato a pagina 3 del presente documento alla voce "**a chi è rivolto**").

Per finalizzare la **candidatura** i soggetti interessati dovranno provvedere alla compilazione di una specifica richiesta, in conformità a quanto indicato dall'art. 6 del Decreto, previa generazione di un **Codice unico di progetto (CUP) per ciascuno degli interventi indicati nella richiesta stessa**, secondo le istruzioni riportate nel presente manuale.

Allo scopo di **agevolare i soggetti nella richiesta dei CUP**, si è resa disponibile una **procedura guidata e semplificata** attraverso la creazione di un **template**, ovvero uno specifico modello precompilato. La modalità di utilizzo del suddetto template all'interno del Sistema CUP è descritta di seguito nel dettaglio.

Quanto illustrato nel documento recepisce la soluzione condivisa tra <u>il</u> <u>Dipartimento per la programmazione e il coordinamento della politica economica</u> (<u>DiPE</u>) della Presidenza del Consiglio dei ministri e l'Unità di Missione, Attuazione PNRR del Ministero dell'Università e della ricerca.

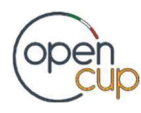

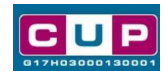

# I<u>I Template: principali caratteristiche</u>

Per la generazione dei CUP relativi le richieste di cofinanziamento relative ai DM n. 1046/2022 e n. 1089/2022 in oggetto è stato realizzato il **Template** contrassegnato dal codice **2209001**.

Accedendo allo specifico Template ciascun soggetto che intende richiedere il cofinanziamento potrà generare un CUP riferito a ciascuno degli interventi che dovrà realizzare, selezionando tra le voci disponibili, in base alla **finalità di intervento**, tra **acquisto degli immobili** o parte di essi ovvero per i **canoni di locazione o altra forma di godimento, con contratti di durata ultranovennale**. Nel caso di acquisto sono ammissibili al cofinanziamento le spese sostenute per l'esecuzione dei lavori successivi all'acquisto eventualmente necessari per l'adeguamento agli indirizzi di cui alla comunicazione della Commissione europea dell'11 dicembre 2019 (COM(2019) 640 final) sul Green Deal europeo, recepiti nel Piano nazionale di ripresa e resilienza, ivi incluse le spese per l'acquisto di arredi e attrezzature

La procedura guidata sarà accessibile fino al **6 ottobre 2022**, in linea con la data di scadenza di presentazione delle domande prevista dal Decreto.

#### Codice Template: 2209001

<u>Nome Template</u>: PNRR M4C1-R1.7 e Legge 338/2000, Min. Università e Ricerca – realizzazione di interventi volti all'acquisizione della disponibilità di posti letto per studenti universitari.

<u>Descrizione Template</u>: Ministero dell'Università e della ricerca (MUR) – Contributi per la realizzazione di interventi volti all'acquisizione della disponibilità di posti letto per studenti universitari. PNRR M4C1-Riforma 1.7, Legge 338/2000, Decreto MUR 26 agosto 2022, n. 1046, modificato dal Decreto MUR 15 settembre 2022, n. 1089.

<u>A chi è rivolto</u>: i destinatari dei contributi sono i soggetti definiti dall'art.1, comma 1, lettera t) e dall'art. 3, comma 1 del DM n. 1089/2022, di seguito elencati: **a**) gli organismi regionali e delle Province autonome di Trento e di Bolzano di gestione per il diritto allo studio universitario; **b**) le università statali e non statali legalmente riconosciute ad esclusione delle università telematiche; **c**) le istituzioni dell'alta formazione artistica e musicale statali e legalmente riconosciute; **d**) gli altri soggetti di cui all'articolo 1, comma 1, della legge n. 338 del 2000; **e**) gli altri soggetti pubblici e privati, previo accordo, finalizzato in particolare ad assicurare la disponibilità di posti alloggio per studenti universitari, con gli organismi regionali e delle Province autonome di Trento e di Bolzano di gestione per il diritto allo studio universitario, con le università statali e non statali legalmente riconosciute ad esclusione delle università telematiche o con le istituzioni dell'alta formazione artistica e musicale statali e legalmente riconosciute e con gli altri soggetti di cui all'articolo 1, comma 1, della legge n. 338 del 2000.

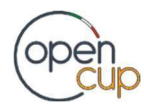

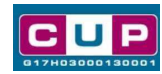

La procedura guidata di generazione del CUP

- 1. Entrare nell'area riservata del Sistema CUP e cliccare sulla funzione "**Richiesta CUP completo**"
- 2. Inserire nell'apposito campo il codice relativo al template 2209001 e cliccare sul tasto "Vai al Template".

### Fig. 1 – Inserimento del Codice Template

| Ti trovi in: Home> CUP> Richiesta CUP completo                                                                                                    |                        |  |  |  |
|----------------------------------------------------------------------------------------------------|------------------------|--|--|--|
|                                                                                                    |                        |  |  |  |
| E' possibile generare il CUP a partire da un template, un modello che presenta alcuni campi del corredo informativo già compilati. I template vengono creati per agevolare l'utente in diverse tipologie di progetto. |                        |  |  |  |
| :: Ricerca Template di Riferimento                                                                                                    |                        |  |  |  |
| Inserire, qualora noto, il codice template da ricercare.<br>Se non si conosce il codice procedere con la Ricerca Template.<br>In alternativa è possibile proseguire con la Generazione Libera CUP.                    |                        |  |  |  |
| Hai già un Codice Template? Inseriscilo qui: 2209001                                                                                                    | Vai al Template        |  |  |  |
| Non hai un codice Template?                                                                                                    | Ricerca Template       |  |  |  |
| Vuoi proseguire con la Generazione Libera?                                                                                                    | Generazione libera CUP |  |  |  |

3. Seguire la **procedura di generazione guidata** compilando le schermate nell'ordine previsto.

Il simbolo contrassegna le parti preimpostate e non modificabili, oppure corredate da indicazioni utili da seguire nello specifico contesto. Tutti i campi contrassegnati con il simbolo \* (asterisco) sono obbligatori.

Di seguito è illustrato il dettaglio completo delle informazioni previste nel corredo informativo del CUP.

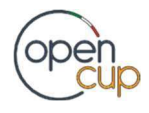

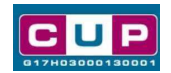

### Prima schermata: classificazione, Tematica PNRR e anno di decisione

Una volta selezionato il template apparirà la prima schermata con le informazioni relative alla classificazione del progetto.

| Soggetto Titolare                                                                                                | COMUNE DI ASSAGO - MILANO -                                                                                                    |                                                                                                    |                                                                               |
|----------------------------------------------------------------------------------------------------|----------------------------------------------------------------------------------------------------|----------------------------------------------------------------------------------------------------|-------------------------------------------------------------------------------|
| Unità Organizzativa<br>Template:<br>2209001 - PNRR M4C<br>disponibilità di posti lei<br>Descrizione<br>Template: | AREA TERRITORIO E PATRIMONIO<br>1-R1.7 e Legge 338/2000, Min. Unive<br>tto per studenti universitari.<br>Ministero dell'Università e della ri<br>interventi volti all'acquisizione de<br>universitari. PNRR M4C1-Riforma                                                                                                    | rsità e Ricerca – realizzazione di inter<br>cerca (MUR) – Contributi per la rea<br>lla disponibilità di posti letto per st<br>1.7, Legge 338/2000, Decreto MUR | rventi volti all'acquisizione della<br>lizzazione di<br>udenti<br>2 26 agosto |
|                                                                                                    |                                                                                                    |                                                                                                    |                                                                               |
| Classifica il tip                                                                                                | oo di azione in cui consiste il progetto.                                                                                                    | ?                                                                                                    |                                                                               |
| selezionare i                                                                                                    | Jna natura 🗸                                                                                                    |                                                                                                    |                                                                               |
| Tipologia *<br>Caratterizza u<br>ALTRO                                                                           | Iteriormente la natura precedentement                                                                                                    | e selezionata. 🕐                                                                                                    |                                                                               |
|                                                                                                    |                                                                                                    |                                                                                                    |                                                                               |
| Se vuoi partire direttan                                                                                         | nente dalla categoria selezionare la lent                                                                                                    | e accanto alla categoria                                                                                                    |                                                                               |
| Classifica l'on                                                                                                  |                                                                                                    |                                                                                                    |                                                                               |
|                                                                                                    |                                                                                                    |                                                                                                    |                                                                               |
| INFRASIRUTIO                                                                                                    | JRE SUCIALI V                                                                                                    |                                                                                                    |                                                                               |
| Sottosettore                                                                                                    | *                                                                                                    |                                                                                                    |                                                                               |
| Caratterizza u                                                                                                   | Iteriormente il settore precedentemente                                                                                                    | e selezionato. 🕐                                                                                                    |                                                                               |
| SOCIALI E SCOLASTICHE                                                                                            |                                                                                                    |                                                                                                    |                                                                               |
| Categoria *                                                                                                    | An and a start of a start of the start of the start of th | inata administra 🔿                                                                                                    |                                                                               |
| Caratterizza u                                                                                                   | iteriormente il sottosettore precedenter                                                                                                    | mente selezionato.                                                                                                    |                                                                               |
| UNIVERSITA'                                                                                                    | ~                                                                                                    |                                                                                                    |                                                                               |
|                                                                                                    |                                                                                                    |                                                                                                    |                                                                               |
| Tematica PI<br>Selezionare la                                                                                    | NRR (obbligatorio nel caso di richi<br>specifica Tematica PNRR di Riferimente                                                                                                    | esta o assegnazione di un finanzi                                                                                                    | amento a valere sul PNRR)                                                     |
| M4C1: Potenzi                                                                                                    | amento dell¿offerta dei servizi di istruzione:                                                                                                    | dagli asili nido alle università - R1.7:Riform                                                                                                    | a della legislazic 💙 🔗                                                        |
| Non previsto sub-in                                                                                              | vestimento                                                                                                    |                                                                                                    |                                                                               |
|                                                                                                    |                                                                                                    |                                                                                                    |                                                                               |
| Target                                                                                                    | onali per ciascuno dei target di progetto                                                                                                    | concenti con il PNPP e la data di raggi                                                                                                    | ungimento prevista. Se nei campi                                              |
| sottostanti sono riporta                                                                                         | ati target non previsti per il progetto, no                                                                                                    | on compilare il "valore del target" né la                                                                                                    | "data di raggiungimento" . ?                                                  |
|                                                                                                    |                                                                                                    |                                                                                                    | :: Data prevista di                                                           |
| :: Codice e descrizion                                                                                           | e target :: Unità di misura                                                                                                    | :: Valore del target PNRR<br>previsto a livello di progetto*                                                                                                   | raggiungimento del target *<br>(formato data: gg/mm/aaaa)                     |
| M4C1-30R1.7 - Creaz                                                                                              | ione e Nuovi posti letto por                                                                                                    |                                                                                                    |                                                                               |
| studenti in base al sis<br>esistente e al nuovo s<br>legislativo.                                                | itema legislativo studenti negli allogg<br>sistema per studenti                                                                                                    | i                                                                                                    |                                                                               |

**Natura**: nel caso di interventi che riguardano più nature, **selezionare la natura prevalente**. Per la scelta della voce pertinente consultare la tabella seguente.

Tipologia: selezionare, tra quelle disponibili, la voce più pertinente.

Griglia associazione natura per gli interventi ammissibili previsti dal DM n. 1046/2022, art. 4 e 1089/2022.

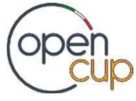

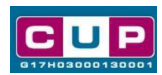

| Natura CUP       | Tipo intervento prevalente                                  |
|------------------|-------------------------------------------------------------|
| Acquisto di beni | Acquisto di immobili o parte di essi.                       |
|                  | Nel caso di acquisto, sono ammissibili al cofinanziamento   |
|                  | anche le spese per l'esecuzione di lavori, eventualmente    |
|                  | necessari, per l'adeguamento agli indirizzi di cui alla     |
|                  | comunicazione della Commissione europea dell'11             |
|                  | dicembre 2019 (COM(2019) 640 final) sul Green Deal          |
|                  | europeo, recepiti nel Piano nazionale di ripresa e          |
|                  | resilienza, nonché per le spese sostenute per l'acquisto di |
|                  | arredi e attrezzature.                                      |
| Acquisto o       | Canoni di locazione o altra forma di godimento, con         |
| realizzazione di | contratti di durata ultranovennale.                         |
| servizi          |                                                             |

Settore, sottosettore e Categoria di intervento: preimpostato non modificabile.

Tematica PNRR: campo già preimpostato e non modificabile.

**Target PNRR**: compilare inserendo i valori previsionali dei target previsti per il progetto connessi alla linea di investimento PNRR preimpostata.

| Normativa di Riferimento<br>Ricercare tramite l'apposita ricerca e selezionare, se presente, la norma o l'atto normativo alla base del finanziamento del progetto. 🛜 |                  |  |  |  |
|----------------------------------------------------------------------------------------------------|------------------|--|--|--|
| Cerca Norma 🔯                                                                                                    |                  |  |  |  |
| Anno di decisione *<br>Indicare l'anno in cui si è ufficialmente deciso di effettuare il p<br>2022 V                                                                 | progetto. 🕐      |  |  |  |
| Data Chiusura Prevista                                                                                                    |                  |  |  |  |
| Indicare la data (gg/mm/aaaa) in cui si prevede di chiudere il progetto.                                                                                             | ?                |  |  |  |
| · · · · · · · · · · · · · · · · · · ·                                                                                                    |                  |  |  |  |
| predefiniti                                                                                                    | Imposta Cancella |  |  |  |

Normativa di riferimento: non valorizzare

Anno di decisione: preimpostato non modificabile.

**Data chiusura prevista**: campo facoltativo, indicare la data previsionale per il completamento del progetto.

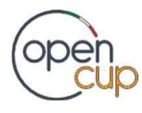

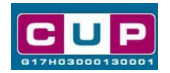

## Seconda schermata: CUP Master

| Progetto cumulativo *                                                                                                    |                                                                                                    |                                                                                                    |                                                                               |  |
|----------------------------------------------------------------------------------------------------|----------------------------------------------------------------------------------------------------|----------------------------------------------------------------------------------------------------|-------------------------------------------------------------------------------|--|
| Indica se il CUP è riferibile a più proge                                                                                                    | etti (solo per alcuni e                                                                                                    | casi specifici). 🛜                                                                                  |                                                                               |  |
| 🔿 si 💿 no                                                                                                    |                                                                                                    |                                                                                                    |                                                                               |  |
| CUP Master                                                                                                    |                                                                                                    |                                                                                                    |                                                                               |  |
| Inserire il CUP Master scelto. Evidenzi<br>che riguardino però lo stesso "oggetto<br>lo stesso stabilimento industriale nel c<br>in caso di formazione, lo stesso obiett<br>Leggere attentamente le istruzioni cor | are i collegamenti e<br>" (la stessa infrastri<br>aso di incentivi ad i<br>ivo in caso di ricerca<br>itenute nell'help di d | sistenti fra diversi pro<br>uttura nel caso di lav<br>unità produttive, lo st<br>a, ecc).<br>campo. | ogetti d'investimento pubblico,<br>vori pubblici,<br>tesso progetto formativo |  |
|                                                                                                    | Cerca Master                                                                                                    | Verifica Master                                                                                     | Rimuovi                                                                       |  |
| Ragioni del collegamento<br>Indicare la denominazione dell'oggetto<br>comune ai progetti da collegare. Legg                                                                                                    | o progettuale di rife<br>ere attentamente le                                                                                | rimento, che identific<br>i istruzioni contenute                                                    | ca la caratterística<br>e nell'help di campo. 👔                               |  |

Il CUP Master è uno strumento da utilizzare per collegare altri progetti presenti nel Sistema (anche di natura diversa o registrati in tempi differenti) afferenti alla medesima infrastruttura (es. denominazione dell'edificio residenziale pubblico destinato ad alloggiouniversitario).

Per attuare tale collegamento con il CUP che si sta generando, occorre inserire il CUP Master nell'apposito campo sopraindicato (se non già esistente, indicare il primo CUP generato in ordine cronologico per lo stesso oggetto progettuale: tale CUP automaticamente diventerà Master per i successivi collegamenti).

Nel campo "Ragioni del collegamento" riportare quindi la denominazione della struttura oggetto dell'intervento.

La valorizzazione di tali campi, seppur consigliata, resta tuttavia facoltativa.

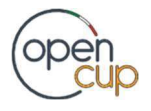

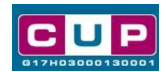

### Terza schermata, parte 1: descrizione e localizzazione del progetto

|                                                                                                    | Cerca tra le infrastrutture già inserite<br>NB: i testi inseriti (anche nel campo "indirizzo")<br>non devono includere acronimi o parole troncate<br>ad eccezione delle seguenti voci:<br>S.P. / SS.PP. : strada/e provinciale/i, |
|----------------------------------------------------------------------------------------------------|----------------------------------------------------------------------------------------------------|
| Bene *<br>indicare l'oggetto dell                                                                                 | acquisto e descrivere sinteticamente le attività, ad esempio "acquisto e recupero immobile di proprieta                                                                                                    |
|                                                                                                    |                                                                                                    |
| ccare sulla lente di ingrandi                                                                                     | mento in basso per inserire la localizzazione del progetto. (?)                                                                                                    |
| liccare sulla lente di ingrandi<br>ocalizzazioni *                                                                | mento in basso per inserire la localizzazione del progetto.                                                                                                    |
| liccare sulla lente di Ingrandi<br>ocalizzazioni *<br>ndirizzo/Area di riferimen<br>ompletare la descrizione dell | mento in basso per inserire la localizzazione del progetto. ?<br>to *<br>indirizzo della struttura / infrastruttura oggetto dell'intervento,                                                                                      |

**Opera/infrastruttura interessata dal progetto**: importare la denominazione dell'edificio su cui si interviene.

**Descrizione Intervento/bene**: descrivere in modo semplice e sintetico le attività seguendo le indicazioni evidenziate in verde relative al campo di aiuto.

Localizzazione: selezionare il comune presso cui è situato l'edificio.

Indirizzo: inserire l'indirizzo dell'edificio dell'intervento.

NB: La schermata sulla descrizione del progetto si presenterà con alcuni campi differenti in base alla natura di progetto selezionata.

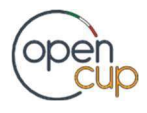

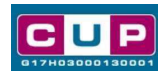

#### Terza schermata, parte 2: strumento di programmazione e altre info

|                      | Strumento di programmazione *<br>Selezionare una voce dal menù a tendina per evidenziare l'eventuale riconducibilità<br>del progetto ad uno strumento di programmazione negoziata o per indicare "altro" strumento programmatico. |
|----------------------|----------------------------------------------------------------------------------------------------|
| -                    | Descrizione strumento di<br>programmazione<br>Specificare la denominazione e l'eventuale codice dello strumento di programmazione, nazionale o locale che sia, cui fa<br>capo il progetto d'investimento pubblico.                |
|                      | PNRR M4C1-RIFORMA 1.7, LEGGE 338/2000, DECRETO MUR 26<br>AGOSTO 2022, N. 1046.                                                                                                    |
|                      | Legge Obiettivo *<br>Indicare se il progetto viene considerato nell'ambito dello strumento legislativo della Legge Obiettivo.<br>si no                                                                                            |
| N° Delil<br>Indicare | il numero e l'anno della delibera del CIPE cui fa riferimento il progetto. Anno Anno                                                                                                    |
| Progett              | o inerente l'emergenza                                                                                                    |
| Indicare<br>Si       | se il progetto rientra nell'ambito delle iniziative riguardanti l'emergenza Covid-19<br>no                                                                                                    |
| Altro                | Indicare altre eventuali informazioni ritenute significative per descrivere il progetto (facoltativo). 🝞                                                                                                    |
|                      |                                                                                                    |
| Codifica             | locale                                                                                                    |
| Indicare             | "eventuale codifica del progetto utilizzata internamente dall'Amministrazione responsabile per identificare il progetto (facoltativo). 🛜 👘                                                                                        |
|                      |                                                                                                    |

Strumento di programmazione: preimpostato, non modificabile.

Legge Obiettivo impostato su "NO", non modificabile.

N. Delibera CIPE: lasciare il campo vuoto.

### Progetto inerente all'emergenza Covid-19: selezionare "NO".

Altro: campo facoltativo, da valorizzare con ulteriori informazioni

utili.

**Codifica locale**: campo facoltativo, indicare, se prevista, una codifica utilizzata per individuare il progetto.

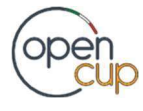

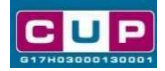

#### Quarta schermata: caratteristiche finanziarie del progetto

| compensi/contributi/sponsorizzazioni da privati *<br>Indicare se sono presenti contributi provenienti da soggetti privati.                                                                                                    | )                                                       |  |  |  |
|----------------------------------------------------------------------------------------------------|---------------------------------------------------------|--|--|--|
| Costo totale del progetto (in euro) *<br>Inserire il costo totale del progetto in euro. Leggere attentamente gli                                                                                                    | help di campo per inserire correttamente gli importi. 🍞 |  |  |  |
| Hai inserito: 0 euro<br>Zero euro                                                                                                    |                                                         |  |  |  |
| Tipologia copertura finanziaria *                                                                                                    |                                                         |  |  |  |
| Selezionare le fonti di copertura coinvolte. ?<br>selezionare una copertura finanziaria > Aggiungi                                                                                                    | COMUNITARIA Rimuovi                                     |  |  |  |
| Importo del finanziamento pubblico<br>richiesto/assegnato (in euro) *<br>Indicare l'ammontare di risorse pubbliche richieste per il progetto in euro. Leggere attentamente gli help di campo per inserire<br>correttamente gli importi. |                                                         |  |  |  |
| Hai inserito: 0 euro                                                                                                    |                                                         |  |  |  |
| zero euro                                                                                                    |                                                         |  |  |  |

Costo totale del progetto: inserire il costo totale dell'intervento espresso in euro Tipologia copertura finanziaria: valorizzate la fonte comunitaria, aggiungere eventuali altri fonti pubbliche se presenti.

Importo del finanziamento pubblico: sarà riportato lo stesso valore dell'importo inserito nel costo.

- 4. Al termine della fase di compilazione delle schermate, proseguendo nella pagina successiva, sarà proposto un riepilogo di tutte le informazioni inserite, al fine di una verifica finale da parte dell'utente. Se occorre modificare alcune informazioni, sarà necessario tornare indietro nella procedura di generazione utilizzando gli appositi bottoni in fondo alla pagina. Altrimenti, se le informazioni sono corrette, si può passare al punto successivo.
- 5. Cliccare sul tasto "Genera CUP" per terminare la procedura.

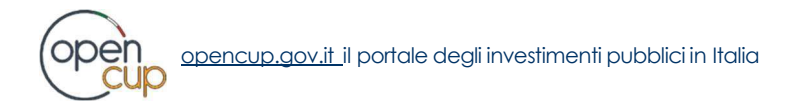